Step 1-> Click on registration button (नोंदणी बटणावर क्लिक करा)

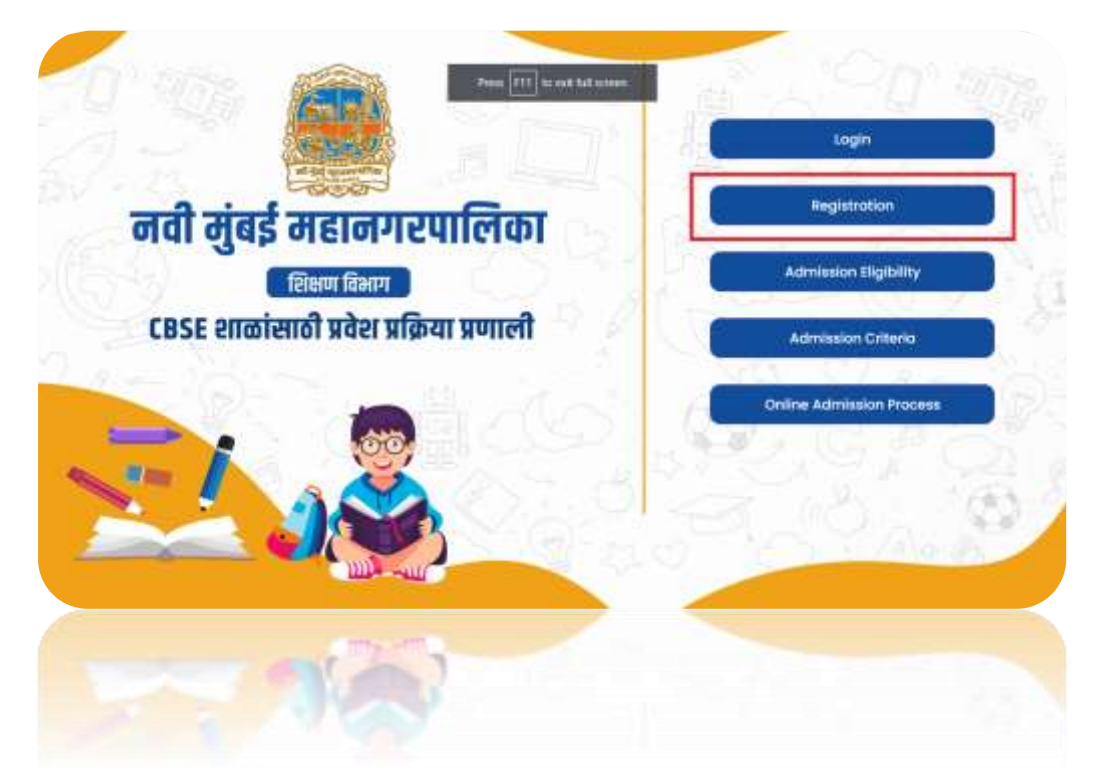

Step 2 → Select Academic year, then enter all details and set Username and Password. After entering username and password click on the Sign Up button. (शैक्षणिक वर्ष निवडा, नंतर सर्व तपशील प्रविष्ट करा आणि वापरकर्ता आणि पासवर्ड सेट करा. वापरकर्ता आणि पासवर्ड टाकल्यानंतर साइन अप बटणावर क्लिक करा.)

|                                                                                                    | Sign Up              | 110        |
|----------------------------------------------------------------------------------------------------|----------------------|------------|
|                                                                                                    | Acceleraic New*      |            |
|                                                                                                    | 3024-26              | $\Diamond$ |
| 24 344 75                                                                                                    | First Norme 1        |            |
| and the second second sec | Firmel First Reprint |            |
|                                                                                                    | Mode Name -          |            |
| नवी मुंबुई महानुगरपालिका                                                                                                    | Errist Mühlle Norve  |            |
| <b>सिक्षण</b> विभाग                                                                                                    | Louid Maximo         |            |
| ese शाळांसाठी प्रवेश प्रक्रिया प्रणाली                                                                                                    | British Loss Fridams |            |
|                                                                                                    | second and           |            |
|                                                                                                    | denne känjola Jac.   |            |
|                                                                                                    | Arrest -             |            |
|                                                                                                    | kamonykymoli.com     |            |
|                                                                                                    | Factorer             |            |
|                                                                                                    |                      | · · ·      |
|                                                                                                    |                      |            |
|                                                                                                    |                      |            |
|                                                                                                    |                      |            |
|                                                                                                    |                      |            |
|                                                                                                    |                      | 4          |
|                                                                                                    |                      |            |
|                                                                                                    |                      |            |

Step 3 → Click on the login button. (लॉगिन बटणावर क्लिक करा.)

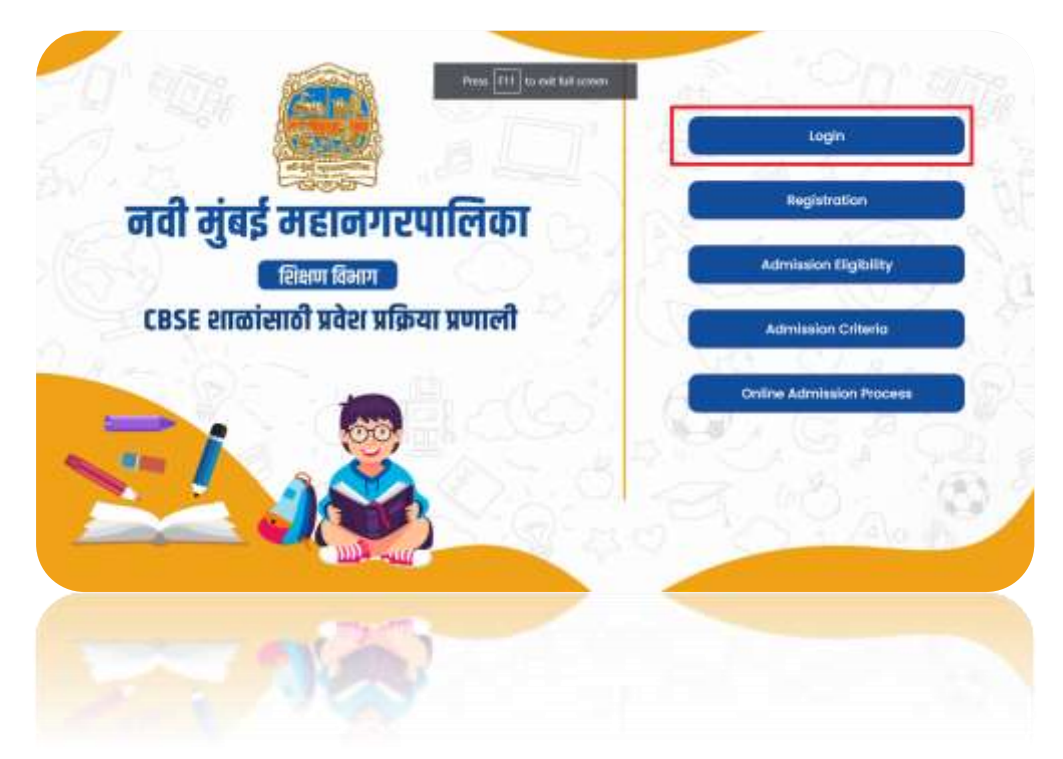

Step 4→ Enter Username and password then click on the login button. (वापरकर्ता आणि पासवर्ड प्रविष्ट करा नंतर लॉगिन बटणावर क्लिक करा.)

|                                                         | Sign In                                                                                                    |
|---------------------------------------------------------|----------------------------------------------------------------------------------------------------|
| Action 2/5                                              | Registration control descention                                                                                 |
| all the supervisions                                    | Unarranne/Trool                                                                                                 |
| नवी मुंबई महानगरपालिका                                  | streetinggenations                                                                                              |
| ाथक्षण विभाग<br>Case माळांसाठी प्रवेग प्रक्रिया प्रणाली | с измен о                                                                                                    |
|                                                         | Parget Passwirth 7                                                                                              |
| -                                                       | in the second second second second second second second second second second second second second second second |
|                                                         | Deartment of Manual                                                                                             |
|                                                         |                                                                                                    |
| SIL                                                     |                                                                                                    |
|                                                         |                                                                                                    |
| 100 100                                                 |                                                                                                    |
|                                                         |                                                                                                    |
|                                                         |                                                                                                    |

Step 5→ Click on the Application form then select Standard from dropdown and click on apply. (ॲप्लिकेशन फॉर्मवर क्लिक करा त्यानंतर ड्रॉपडाउनमधून इयत्ता निवडा आणि आता Apply करा.

| HMMC-SCHOOL                                                                          | 2024-03-2712:04:44                                                                                                |                                                                                                    | 6 | 0 | BHINETA BOHART      |
|--------------------------------------------------------------------------------------|----------------------------------------------------------------------------------------------------|----------------------------------------------------------------------------------------------------|---|---|---------------------|
| Deshteanid                                                                           | Schools List                                                                                                    |                                                                                                    |   |   | Home / Schools List |
| Application from     Compartments     Compartments     Compartments     Compartments | School No, 93<br>Marine, factored, likefor 50, liente<br>Nori Marine, Marine enter<br>Pary Droage / N<br>Copy Hor | School No. 94<br>Marca Actor (Lacor Harina Mari<br>Actor Marine Actor)<br>Program (Marine<br>Actor Marine<br>Actor Marine<br>Actor<br>Actor Marine<br>Actor Marine<br>Actor Actor<br>Actor Actor<br>Actor Actor<br>Actor<br>Actor Actor<br>Actor<br>Actor |   |   | HEIME / SCHOOL LAK  |
|                                                                                      |                                                                                                    |                                                                                                    |   |   |                     |

Step 6 → Click on the check box for accept terms and conditions then click on the Accept. (अटी आणि शर्ती स्वीकारण्यासाठी चेक बॉक्सवर क्लिक करा आणि त्यानंतर Accept वर क्लिक करा.)

|                                                         | 2024-03-2712:09:19                                                                                                    | G | 5 | BHWETA BOHAKE |
|---------------------------------------------------------|----------------------------------------------------------------------------------------------------|---|---|---------------|
| · businesses                                            | School No. 93                                                                                                    |   |   |               |
| III - Applecolium Ponno                                 |                                                                                                    |   |   |               |
| <ul> <li>Charge Research</li> <li>Cr. Legend</li> </ul> | publishing any Weeder in order in any other reading<br>and g, indexensing any Weeder readers.<br>Any the Weeder in any way that in grant use above to the Weeder.<br>Any the Weeder interview of the ingenet use above to the Weeder.<br>Any the Weeder interview of the ingenet use above to the Weeder.<br>Any the Weeder interview of the ingenet use above to the Weeder.<br>Any the Weeder interview of the ingenet use above to the Weeder.<br>Any the Weeder interview of the ingenet use above the ender of the order interview of the ingenet of the Weeder.<br>Any the Weeder is any way that ingenet use above the ender of the order of the ender of the Weeder.<br>Any the Weeder is any of the ingenet use above the ender of the order of the ender of the weeder is the Weeder.<br>Any the Weeder is any of the ingenet user above the order of the order of the ender of the ingenet user. |   |   |               |
|                                                         | these read and agree to continue                                                                                                    | - |   |               |
|                                                         |                                                                                                    |   |   |               |

Step 7 → Enter all details and click on next button. If you had twins then click on the Twins option. (सर्व तपशील प्रविष्ट करा आणि next बटणावर क्लिक करा. जर तुम्हाला जुळी मुले असतील तर Twins पर्यायावर क्लिक करा)

| MMMC-SCHOOL       | 2024-03-271213:20              |                  | G S BRWETA ECHARE          |
|-------------------|--------------------------------|------------------|----------------------------|
| Destoort          | Student's Personal I           | nfo:             | Step 1 - 4                 |
| T Manager Manager | Admission to Department        | Accessive lace   |                            |
|                   | PLAY DROUP / HURDLEY           | 3034-35          |                            |
| Change Password   |                                | -                |                            |
| (herea)           | Click to apply for twine shift | 4                |                            |
|                   | Peethopean                     | inted a recorden | 1,000 Minister*            |
|                   | NANDAN                         | 0                | BABLE                      |
|                   | Caller DI Rest."               | *****            | Geneter"                   |
|                   | 30+.1ul-3030                   |                  | MALE                       |
|                   | ( Perspective May *            | Annual OF BUILT  | Mathematican Strong and    |
|                   | BCHAR                          | THATHE           | SARRATHI                   |
|                   | - Resigner                     | Carto Category*  | Incloses Judenier Cave No. |
|                   | HHIDU                          | .0               | 24859024020                |
|                   | Baset Group Type               |                  | п                          |
|                   |                                |                  | 45                         |
|                   |                                |                  | V                          |
|                   |                                |                  | Read 1                     |
|                   |                                |                  |                            |
|                   |                                |                  | A.                         |
|                   |                                |                  |                            |
|                   |                                |                  |                            |
|                   |                                |                  |                            |

Step 8 -> Enter Father and mothers all details then click on next button. (वडील आणि आईचे तपशील प्रविष्ट करा

आणि Next बटणावर क्लिक करा.)

| MARC-SCHOOL         | 2024-03-2712:13:20                                                                                             |                                | G () BHWETA BCHART                                                                                                    |
|---------------------|----------------------------------------------------------------------------------------------------|--------------------------------|----------------------------------------------------------------------------------------------------|
| Domocord            | Applications                                                                                                   |                                | Home / Applications                                                                                                    |
| ED Application Form |                                                                                                    |                                |                                                                                                    |
|                     | <u> </u>                                                                                                    |                                |                                                                                                    |
|                     | Student Personal Info                                                                                          | Parent's Details               | ner Dorument Upiteent                                                                                                    |
| E- want             |                                                                                                    |                                |                                                                                                    |
|                     |                                                                                                    |                                |                                                                                                    |
|                     | Father's Details:                                                                                              |                                | Step 2 - 4                                                                                                    |
|                     | Polial happing?                                                                                                | Admitting Internet 1           | Load Norme *                                                                                                    |
|                     | SCIVIT                                                                                                    | A.                             | SADE                                                                                                    |
|                     | Clarifield Page                                                                                                | All Contract No.               | (Invite addreser)                                                                                                    |
|                     | 7498565201                                                                                                    | 9524524852                     | sumit,ggmat.com                                                                                                    |
|                     | Counterent on a                                                                                                | Occupation/Profession*         | Serigration                                                                                                    |
|                     | BOC                                                                                                    | PUBLIC (ECTOR JOB (GOVERIMENT) | MANAGER                                                                                                    |
|                     | Work Atkiness (# trjspletation)                                                                                | Antholog Califit No.*          | feat to:                                                                                                    |
|                     | OFFICE ADDRESS (F AIPLICABLE)                                                                                  | 741529023023                   | FHF JK 3212.                                                                                                    |
|                     |                                                                                                    |                                |                                                                                                    |
| MMC-SCHOOL          | 2024-03-271213:20                                                                                              |                                | G C3 BHAETA ECHARE                                                                                                    |
| Dothboord           | was wrate (q otherwate)                                                                                        | Adman Card No.1                | Publik Nap                                                                                                    |
| R Application Form  | OLUCE FOORIZE (14 WARROWER)                                                                                    | Adheatr Crint No.              | PANIND                                                                                                    |
| A thereadersonal    | t tethor's Datailes                                                                                            |                                |                                                                                                    |
| Salt workshow moul  | Mother's Details:                                                                                              |                                | (marking)                                                                                                    |
| Fe mbou             | DATHA                                                                                                    | H H                            | Lanz -                                                                                                    |
|                     | All and a second second second second second second second second second second second second second second se | An Province Inc.               | and a status                                                                                                    |
|                     | 7465452945                                                                                                    | Attempte Contact Number        | matahad gmal.com                                                                                                    |
|                     | Clathering                                                                                                    | Commention Bankaroot           | Territoria de la constante de la constante de la c |
|                     | TVECOM                                                                                                    | RUINEIN                        | CLERK                                                                                                    |
|                     | Man Address (Hutschickae)                                                                                      | Automa Cana No.4               | A441 Max.                                                                                                    |
|                     | ADDRESS WORK                                                                                                   | 145212012012                   | HERLESSER                                                                                                    |
|                     |                                                                                                    |                                |                                                                                                    |
|                     |                                                                                                    |                                |                                                                                                    |
|                     |                                                                                                    |                                | 42                                                                                                    |
|                     | Construction of the second second                                                                              |                                | U                                                                                                    |
|                     | CODAVARA = SECT WARRE-BLACK                                                                                    |                                | Hondorphed & mode with                                                                                                    |
|                     |                                                                                                    |                                | and the second second sec |
|                     |                                                                                                    |                                | - <b>I</b>                                                                                                    |
|                     |                                                                                                    |                                | V                                                                                                    |
|                     |                                                                                                    |                                |                                                                                                    |
|                     |                                                                                                    |                                |                                                                                                    |
|                     |                                                                                                    |                                |                                                                                                    |
|                     |                                                                                                    |                                |                                                                                                    |
|                     |                                                                                                    |                                |                                                                                                    |
|                     |                                                                                                    |                                |                                                                                                    |

Step 9 → Select Residential type from dropdown and enter all details. For address you can select address from Location map (ड्रॉपडाउनमधून निवासी प्रकार निवडा आणि सर्व तपशील प्रविष्ट करा. पत्त्यासाठी तुम्ही स्थान नकाशावरून पत्ता निवडू शकता)

| Number Com                             | lppslootions                          | atomore                                            |                     |               |
|----------------------------------------|---------------------------------------|----------------------------------------------------|---------------------|---------------|
|                                        | -0                                    | 0                                                  | 0                   | 0             |
| •••••••••••••••••••••••••••••••••••••• | Bludont Persendi Icfo                 | Parent's behalls &                                 | ddwea               |               |
|                                        | C101010101010101010                   | and the second second second                       | anti anti a         |               |
|                                        | Current Residential Ar                | ddress:                                            |                     | Step 3 - 4    |
|                                        | Accessed 13,00°                       | No. of Concession, Society of Concession Stationer | Contraster Solds in | ingl karrower |
|                                        | 494046                                | 8                                                  | THE DEVOLUTION      | Arment.       |
|                                        | Man (Server) Server                   | and here?                                          | 100                 |               |
|                                        | minimum con p                         | ITADA OF URINTS                                    | approxim            |               |
|                                        | 1000 C                                | 0.000                                              | 100000-001          |               |
|                                        | tiang                                 | Internation from                                   | 400                 |               |
|                                        |                                       | _                                                  |                     |               |
|                                        | Mark and address.                     |                                                    |                     |               |
|                                        |                                       |                                                    |                     |               |
|                                        |                                       |                                                    |                     |               |
| _                                      | Mini Tana Antonio<br>Antonio Ministra |                                                    |                     |               |
| _                                      | Mys Tao ( address"                    |                                                    |                     |               |

In mark location :- Enter near home landmark, (eg. Belapur, Sector 32. SBI bank). The red mark is automatically moved on your landmark, then you can move red mark on your exact home address. (घराच्या खुणा जवळ Enter करा, (उदा. बेलापूर, सेक्टर 32. SBI बॅंक). तुमच्या लॅंडमार्कवर लाल खूण आपोआप हलते, त्यानंतर तुम्ही तुमच्या घराच्या अचूक पत्त्यावर लाल खूण करू शकता.)

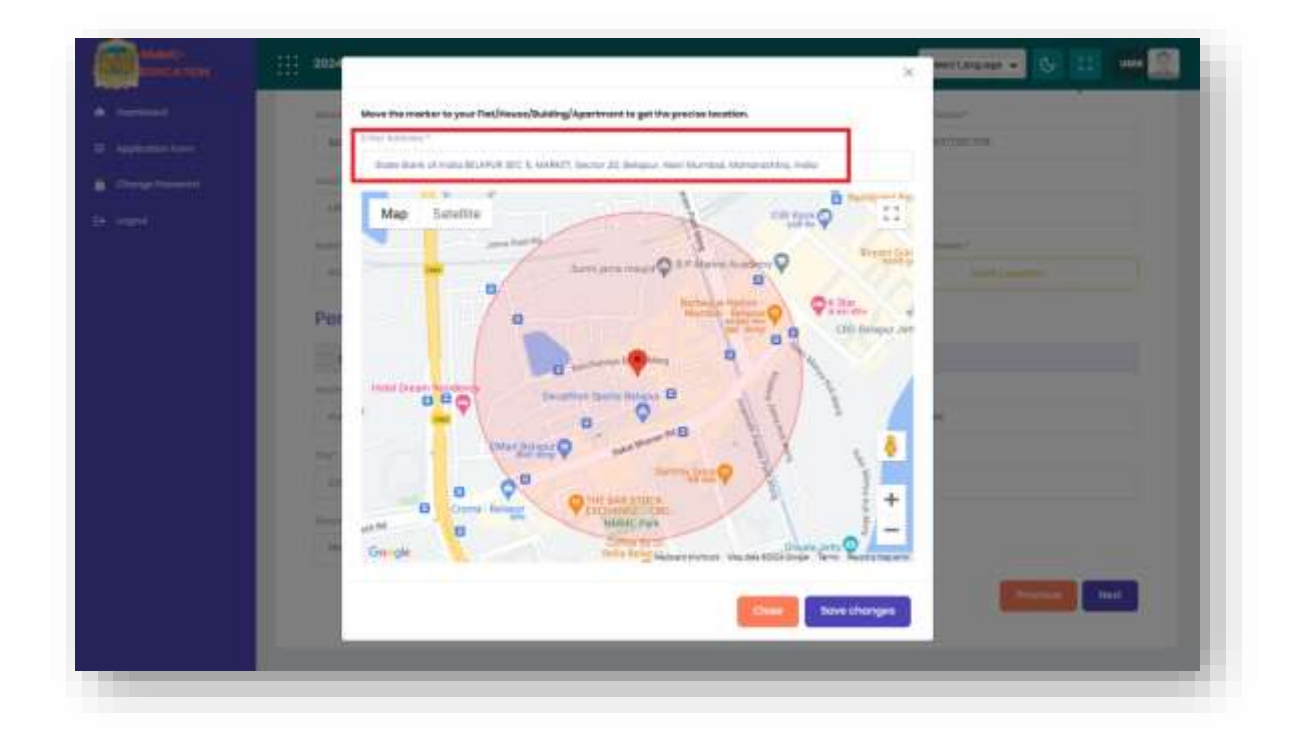

- → How to see exact red mark is shown after moving. (हलवल्यानंतर अचूक लाल खूण कसे पहावे ते दाखवले आहे.)
- → After moved red mark click on Save Changes. (लाल चिन्ह हलवल्यानंतर Save Changes वर क्लिक करा.). Note:- Only Red Mark Address will be count as exact address, so before set red mark please check again.

| Contractor      |                                                                                                    |
|-----------------|----------------------------------------------------------------------------------------------------|
| and Designation | Move the marker to your Tlat(Insue)[blacking/Apartment to get the precise taxation.                                                                                                    |
| D. Anderstein   | artarna                                                                                                    |
|                 | Wane bark of to Ba BELAPUR BIC 5, VARMET, Bergar 25, Bergari, Mari Marring, Materialita, India                                                                                                    |
|                 | New Yorks 1                                                                                                    |
|                 | Mag Safella<br>Por<br>server singer frame<br>server singer frame<br>server singe |
|                 | Care changes                                                                                                    |
|                 |                                                                                                    |
|                 |                                                                                                    |

Step 10 → Upload all documents and click on the save button (सर्व कागदपत्रे अपलोड करा आणि सेव्ह बटणावर क्लिक करा).

| leation Form | plications             |                         |                   |                                                            |                | Horne ( Appl                                    |  |
|--------------|------------------------|-------------------------|-------------------|------------------------------------------------------------|----------------|-------------------------------------------------|--|
| nge Password |                        | 8                       | -0-               |                                                            |                |                                                 |  |
| ur:          | Student P              | ersonal info            | Parent's Details  | Address                                                    |                | Document Uplood                                 |  |
|              | Docume                 | nt Uploads:             |                   |                                                            |                | Step 4 -                                        |  |
|              | Birth Clertificiate of | f Student *             | Accessor Card/Ac  | Addhoot Cant/Acidhoir Receigt (31 Shutleht                 |                | Shudard Photo *                                 |  |
|              | Choise He              | No file chosen          | Choose Nie        | No file shosen                                             | Choose He      | No tile chosen                                  |  |
|              | Fother's Andhoor       | Cord *                  | Residential Proof | (Lightbil/Parent's Caste<br>Solize Bank Passbook/Panspart) | Rent Agreement | (One Year Bettern, Registered to<br>r Office) * |  |
|              | Cfoois /in             | No file chosen          |                   |                                                            | Choose file    | No Ne chosen                                    |  |
|              |                        |                         | Choose file       | No lie chosen                                              |                |                                                 |  |
|              | Upland Signature       | Pather/Mather/Guardian* | Auther's Address  | Card *                                                     |                | п                                               |  |
|              |                        |                         | Chryste Hie-      | No file chosen                                             |                | 4                                               |  |
|              | Chappen File           | No file chosen          |                   |                                                            |                |                                                 |  |
|              | Champen File           | No file chosen          |                   |                                                            |                |                                                 |  |
|              | Clumes Ne              | No file chosen          |                   |                                                            |                | Previlies Sove                                  |  |
|              | Changes Flor           | No file chosen          |                   |                                                            |                | The bags                                        |  |

Step 11 → On your Dashboard you can download your application form, view your uploaded documents and also edit your documents before approved. Also you can check your application status. (तुमच्या डॅशबोर्डवर तुम्ही तुमचा अर्ज डाउनलोड करू शकता, तुमचे अपलोड केलेले कागदपत्रे पाहू शकता आणि मंजूर होण्यापूर्वी तुमचे कागदपत्रे अपलोड करू शकता. तसेच तुम्ही तुमच्या अर्जाची स्थिती तपासू शकता..)

| нимс-есноог         | 2024-03-27 12:40:44                                                                          | 6 0                 |                      |
|---------------------|----------------------------------------------------------------------------------------------|---------------------|----------------------|
| Distributed         | Dashboard                                                                                    |                     | Home / Dashboard     |
| g: Application Form | Student Name : Kashish sable ( Play Group / Nursery )                                        | App                 | lication No : #70812 |
| Change Password     | School No. 93 - (2024-25)                                                                    |                     |                      |
| E• room             | Application   Application Status: Your application is successfully submitted and pending for | Edit<br>Application |                      |

## Thank You.